## HOW TO REPORT A PHISHING EMAIL

Moving forward, a new button will appear in your Gmail menu.

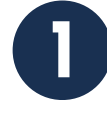

In your Gmail account, you will see the **Reporter** button in the app list on the right side menu.

If it is not open already, select the Show side panel in the bottom right corner.

| = 附 Gmail                                               |   | Q Search all conversations                        | 荘 (● Active - ⑦ ⑧ Ⅲ Goo                                                                                                    | ogle 🕞  |
|---------------------------------------------------------|---|---------------------------------------------------|----------------------------------------------------------------------------------------------------|---------|
| Compose Mail  Mail  Most Starred  Sonoced  Sent  Drafts | 3 | □ • C :                                           | 1-4 of 4                                                                                                    | < >     |
|                                                         |   | Get started with Gmail<br>Customize your<br>inbox | Set a signature     Enable desktop     notifications                                                                                             | ×       |
|                                                         |   | 📄 🚖 Parking Communicati.                          | Upcoming Changes to Parking - All, Please be advised that due to upcoming works there will be a temporary change to the carpark and surroundin   | 5:52 Pt |
|                                                         |   | 🗌 👷 Cheif Security Offi.                          | Strategy review meeting - Hi , Please schedule a meeting with me this week to review our new security strategy. My calendar can be viewed here   | 5:52 Pt |
| - Chat                                                  | + | 🗌 👷 Hameed Khan                                   | Last Night's Security Breach - Dear All, Last night, our company was unfortunately subject to a major security breach and some important data an | 5:51 Pf |
|                                                         |   | 🗌 🚖 Steve.Perry                                   | Data Breach Advisory - Dear , We have recently been targeted by sophisticated state actor who compromised our customer payment information       | 5:51 PI |
| No conversations<br>Start a chat                        |   |                                                   |                                                                                                    |         |
| Spaces                                                  | + | Using 0 GB                                        | Program Policies<br>Powered by Google                                                                                                    | _       |
| No spaces yet                                           |   |                                                   |                                                                                                    |         |
| Create or find a space                                  |   |                                                   |                                                                                                    |         |

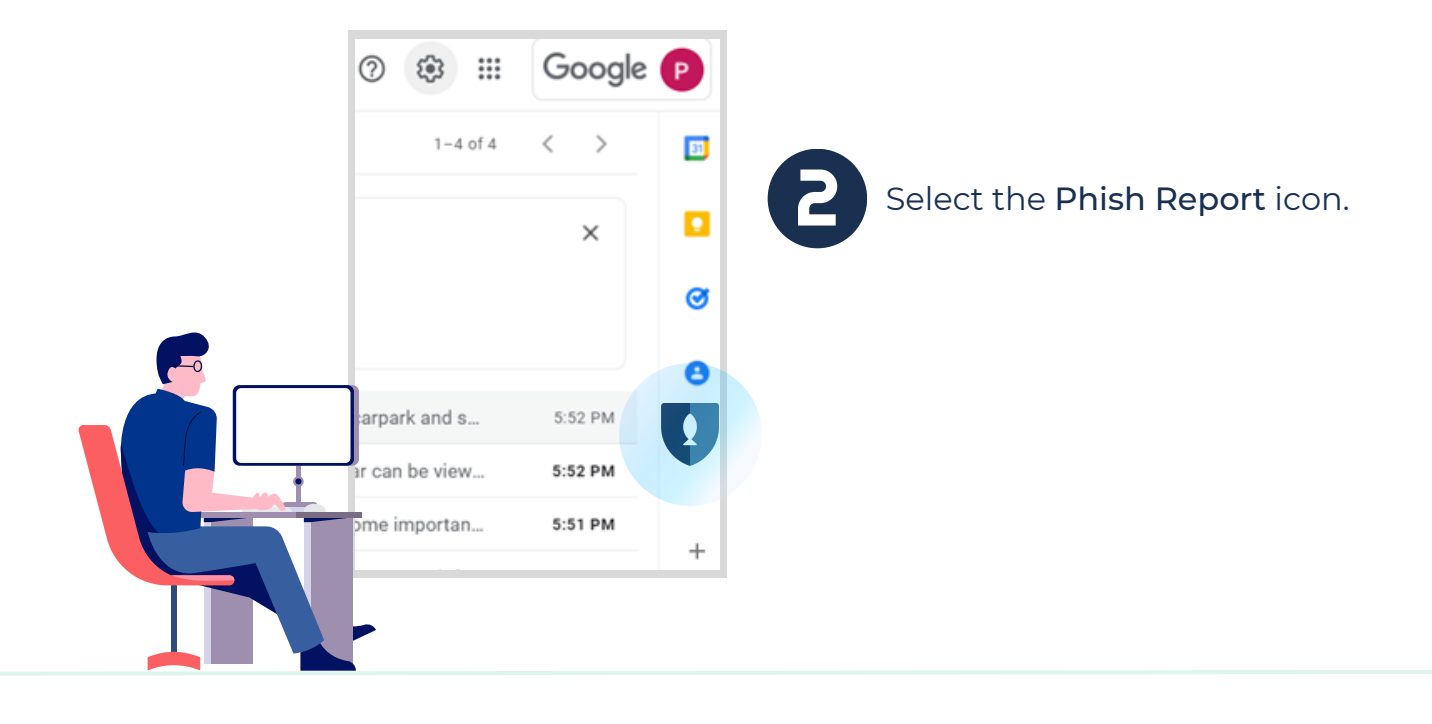

Select the email you would like to report in your inbox.

This will bring up the option and allow you to select **Report Phishing Email**.

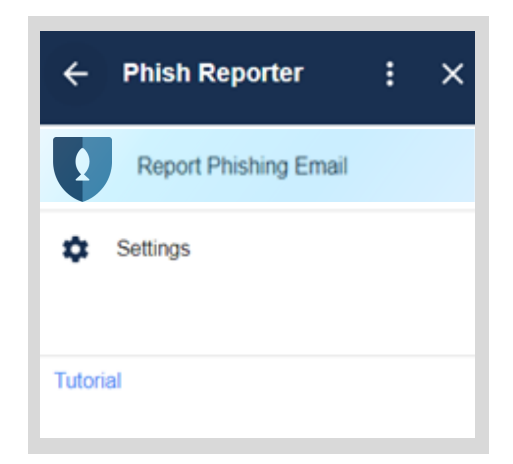

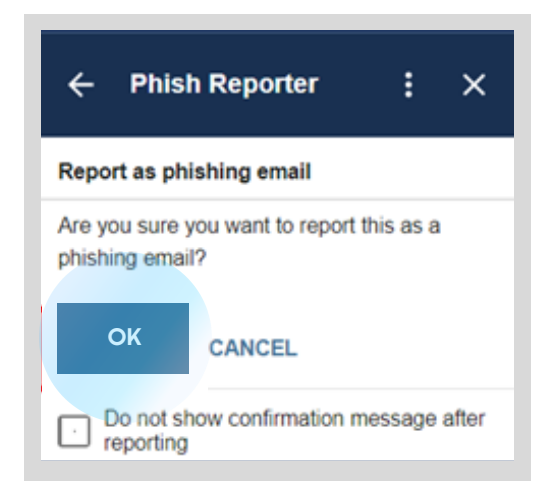

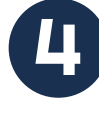

Confirm you would like to report the email by selecting **OK**.

This will move the email to the Trash folder and will send it to your security team to investigate.

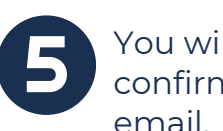

You will receive a confirmation on the reported email.

Select **OK** to return to the *Phish Reporter* menu.

| ← Phish Reporter                                  | :      | × |
|---------------------------------------------------|--------|---|
| Thank you for reporting this email security team. | to the |   |
| ок                                                |        |   |
| Do not show prompt after rep                      | orting |   |